# MULTNOMAH STABILITY INITIATIVE - ENHANCED FAMILY UNIFICATION PROJECT ServicePoint Handbook

# CONTENTS

| PROGRAM MODEL                         | 2     |
|---------------------------------------|-------|
| DATA MILESTONES                       | 3     |
| ENTERING A CLIENT                     | 4     |
| ENTERING SERVICES                     | 8     |
| RECORDING PROGRESS UPDATES/FOLLOW-UPS | 9-11  |
| EXITING A CLIENT                      |       |
| APPENDIX                              | 14-21 |

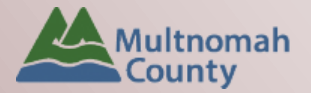

Questions? Contact the ServicePoint Helpline at 503.970.4408 or <a href="mailto:servicepoint@multco.us">servicepoint@multco.us</a> <a href="http://multco.us/servicepoint">http://multco.us/servicepoint</a>

# **Revision History**

- 7/2020 Removed Progress Updates at 6-month intervals and left 12-month intervals only. Added 4 questions to the "Family Unification and Section 8" section of the Progress Updates (Extension requested?, Extension granted?, Did child return within 90 days of lease-up?, Date DHS case closed ). Removed Employment related questions from the Progress Updates under the "Housing and Employment" section. Removed "Monthly Income" section from the Progress Updates. Removed Follow-ups at 12 months post-exit.
- 8/2018 added Appendix C HUD Verification for New and Existing Clients
- 6/2018 updated ROI section, changed end date from 'plus 10 years' to 'plus 7 years'.
- 3/22/2017 changed project name to MSI Enhanced; updated progress update and follow-up instructions.

## PROGRAM MODEL

The Multnomah Stability Initiative – Enhanced Family Unification Project is a comprehensive package of services intended to foster the reunification of households involved in Oregon Department of Human Services Child Welfare (DHS). MSI-ES FUP supports long term family unity, self-sufficiency and economic prosperity for households by aligning employment, education, housing, and support services in an efficient and effective manner.

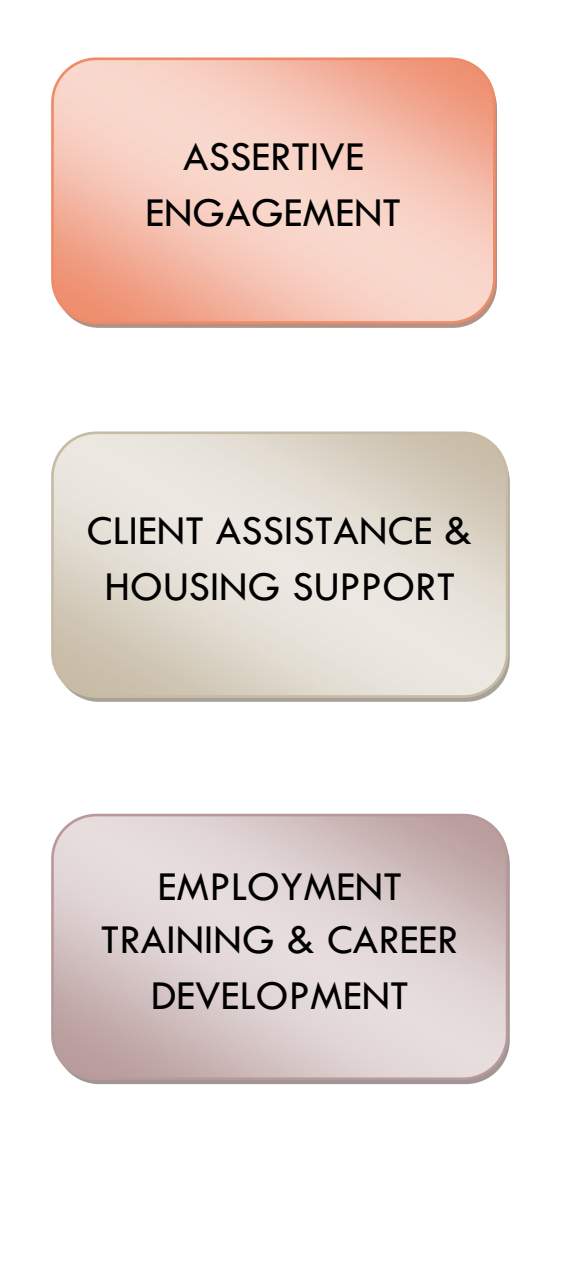

A service approach based on the beliefs that:

- Clients are the experts, with power over their own choices and lives
- Families are capable of choosing the solutions to their own problems
- Hope is a source of motivation and strength for finding solutions
- Persistence, creativity and active listening are essential tools for service providers
- Flexible funds are available to support client case plan goals
- Funds can be used for healthcare services, household supplies, utility assistance, food, childcare, transportation, rent, deposit, etc.
- Families increase self-sufficiency and income through development of soft employment skills
- Employment trainings and educational resources are provided through WorkSystems, Inc. or other partners

## DATA MILESTONES

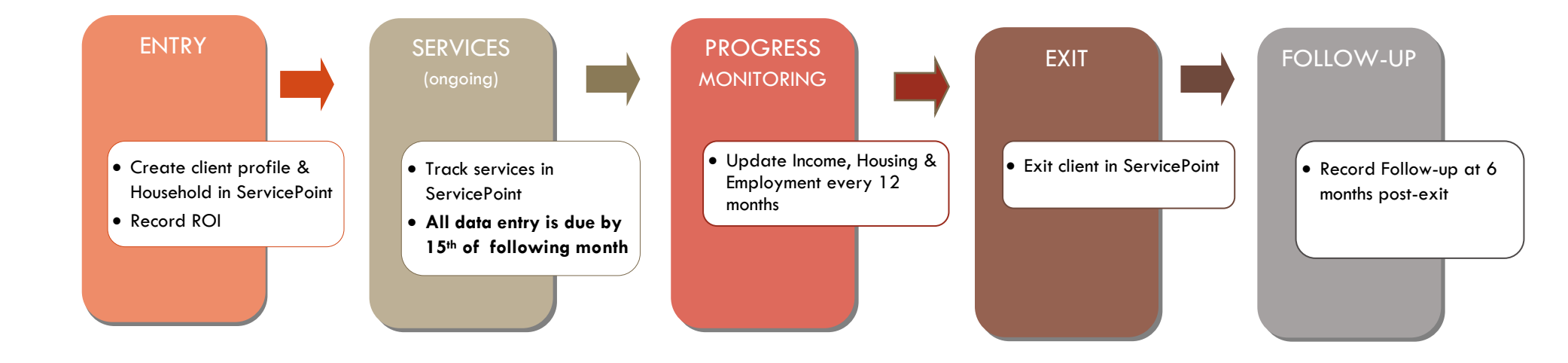

# ENTRY

- Create a program entry in the profile of the Head of Household. Click the check box next to the names of all household members to include them in the entry.
- Go into each client's entry (adults and children) to enter data.

| 1. HOUSEHOLD                                                              |                                                     |                                                                                                    |                                                                                             |                      |               |                                           |
|---------------------------------------------------------------------------|-----------------------------------------------------|----------------------------------------------------------------------------------------------------|---------------------------------------------------------------------------------------------|----------------------|---------------|-------------------------------------------|
| Head of Household                                                         | Only choose one h                                   | Only choose one head of household                                                                                                    |                                                                                             |                      |               |                                           |
| Relationship to Head of HH                                                | If client is head of                                | client is head of household, this should be 'Self'                                                                                                    |                                                                                             |                      |               |                                           |
| HH Date Entered                                                           | Same as Program Entry Date                          |                                                                                                    |                                                                                             |                      |               |                                           |
| 2. ROI                                                                    | Required for AL                                     | L clients                                                                                                    |                                                                                             |                      |               |                                           |
|                                                                           | Create one ROI fo<br>PROVIDER<br>Release of Informa | r your AGENCY PRO                                                                                                    | VIDER and a                                                                                 | one ROI for $\gamma$ | our MSI-ES Fl | JP                                        |
|                                                                           | Provider                                            |                                                                                                    | Permission                                                                                  | Start Date           | End Date      |                                           |
|                                                                           | 🥖 🧋 Impact Northwest                                | - SP                                                                                                    | Yes                                                                                         | 03/24/2017           | 03/24/2027    | i kan kan kan kan kan kan kan kan kan kan |
|                                                                           | V impact Northwest:<br>Unification Program          | Action for Prosperity-Family<br>n (FUP) - SP                                                                                                    | Yes                                                                                         | 03/24/2017           | 03/24/2020    | <i></i>                                   |
|                                                                           | Add Release of Informat                             | ion                                                                                                    | Showing 1-2                                                                                 | 2 of 2               |               |                                           |
| Provider<br>Use Search button to add<br>MSI-ES FUP provider to the<br>ROI | Clicking 'Sav<br>Provider *                         | <ul> <li>Release of Information' will of<br/>Information for each selecte</li> <li>Self-Enhancement, Inc. (SEI)</li> <li>Self-Enhancement, Inc. (SEI)</li> <li>Prosperity-Family Unification Pro<br/>(3399)</li> </ul> | reate a distinct R<br>d provider.<br><u>- SP (2479)</u><br>: Action for<br>:gram (FUP) - SP | Search               |               |                                           |
|                                                                           | Release Granted*                                    | Yes T                                                                                                    |                                                                                             |                      |               |                                           |
|                                                                           | Start Date *                                        | 06 / 01 / 2018 🧖 🔿 🦉                                                                                                    |                                                                                             |                      |               |                                           |
|                                                                           | End Date *                                          | 06 / 01 / 2025 🧖 💸                                                                                                    |                                                                                             |                      |               |                                           |
|                                                                           | Documentation                                       | Signed Statement from Client                                                                                                    | ¥                                                                                           |                      |               |                                           |
|                                                                           | Witness                                             | Multco                                                                                                    |                                                                                             |                      |               |                                           |
|                                                                           |                                                     | Save Re                                                                                                    | lease of Informatior                                                                        | n Cancel             |               |                                           |
|                                                                           | Choose Yes /No b                                    | ased on the Client Co                                                                                                    | onsent to She                                                                               | are form             |               |                                           |

Release Granted \*Clients only need to sign one "Consent to Share" form per agency. If they respond 'Yes,' create a 'Yes' ROI for your agency and 'Yes' ROIs for any project they participate in at your agency.

|                                             | Date the Consent to Data Sharing form was signed                                                                                                    |
|---------------------------------------------|----------------------------------------------------------------------------------------------------|
| Start Date                                  | *If you're creating a new program entry for a client who has already been served<br>by another project at your agency, check for the ROI they already have on file. If<br>they already have a 'Yes' ROI, add a new 'Yes' ROI for PCDS and give it the same<br>start date as their original ROI. |
| End Date                                    | 7 years after ROI Start Date                                                                                                    |
| Documentation                               | Select "Signed Consent" - Verbal consent is not an option for this ROI                                                                                                    |
| Witness                                     | Enter Multco                                                                                                    |
| 3. ENTRY                                    | Without a program entry, clients will not appear in reports                                                                                                    |
| Entry Type                                  | Always choose 'Basic'                                                                                                    |
| Entry Date                                  | *Defaults to date of data entry - Remember to change*                                                                                                    |
| Section I                                   | Complete for ALL Household Members                                                                                                    |
| Relationship to Head of<br>Household        |                                                                                                    |
| Date of Birth                               |                                                                                                    |
| Date of Birth Type                          |                                                                                                    |
| Gender                                      |                                                                                                    |
| If Other Gender, specify                    | Only required if Gender is 'Other'                                                                                                    |
|                                             | Click 'Add' to enter a client's self-identified race/ethnicity. Add as many as apply.                                                                                                    |
|                                             | All participants with an Entry Date on or after 7/1/13 must have at least one<br>Inclusive Identity recorded (click Add below)                                                                                                    |
| Inclusive Identity                          | Inclusive Identity (Race/Ethnicity/Origin)                                                                                                    |
|                                             | Start Date *     Please add all that apply<br>(Race/Ethnicity/Origin):       Add                                                                                                    |
|                                             |                                                                                                    |
| Race                                        | Required in addition to Inclusive Identity                                                                                                    |
| Race - Additional                           | (optional) Do not answer the same as 'Race'                                                                                                    |
| Ethnicity (Hispanic/Latino)                 | Required in addition to Inclusive Identity                                                                                                    |
| Primary Language                            |                                                                                                    |
| Primary Language-Other                      | Only required if Primary Language is 'Other' - Do not enter a second language                                                                                                    |
| Highest Grade Completed                     | Do not select current grade                                                                                                    |
| Household Size                              |                                                                                                    |
| Does the client have a disabling condition? |                                                                                                    |

|                                              | Click 'HUD Veri                                          | fication' to crec                                           | ite a Y/N respo                                     | nse for ea                             | ch Disability Type                     | 9       |
|----------------------------------------------|----------------------------------------------------------|-------------------------------------------------------------|-----------------------------------------------------|----------------------------------------|----------------------------------------|---------|
| Disabilition                                 | Q Disabilities                                           |                                                             |                                                     |                                        | HUD Verification 🔏                     |         |
| Disabilities                                 | Disability Type                                          | Start Date *                                                | End Date                                            |                                        | Disability determination               |         |
| Covered by Health<br>Insurance               |                                                          | <i></i>                                                     |                                                     |                                        |                                        |         |
|                                              | Click 'HUD Veri                                          | fication' to crec                                           | ite a Y/N respo                                     | nse for ea                             | ich Health Insuran                     | ce Type |
| Health Insurance                             | Health Insurance                                         | Health Insurance T                                          | vne Covered?                                        |                                        | HUD Verification                       |         |
|                                              | Add                                                      |                                                             | ,,-                                                 | _                                      |                                        |         |
| Section IIa                                  | Complete for c                                           | II ADULTS (18                                               | 8+ yrs of age)                                      | )                                      |                                        |         |
| Income from Any Source                       |                                                          |                                                             |                                                     |                                        |                                        |         |
|                                              | Click 'HUD Veri<br>* Only list incom<br>* Enter Househol | fication' to crec<br>e that will be o<br>Id Income provid   | <b>ite a Y/N respo<br/>ngoing</b><br>ded by a minor | <b>nse for ea</b><br>in the <b>Hea</b> | ich Income Source<br>id of Household's | profile |
| Monthly Income                               | Q Monthly Income                                         |                                                             |                                                     |                                        | HUD Verification 🔬                     | •       |
|                                              | Start Date*                                              | Source of Income                                            | Receiving Income Sou                                | Irce? Monthly<br>Amount                | End Date                               |         |
| Total Monthly Income                         | Sum of all types                                         | of income in the                                            | e Monthly Incom                                     | e box                                  |                                        |         |
| Non-cash Benefit from any source             |                                                          |                                                             |                                                     |                                        |                                        |         |
|                                              | Click 'HUD Veri<br>* Only list benef<br>* Enter benefits | fication' to crec<br>fits that will be o<br>received by a r | nte a Y/N respo<br>ongoing<br>ninor in the Hea      | nse for ea<br>d of Hous                | ich Benefit Source<br>ehold's profile  |         |
| Non-cash Benefits                            | 🔍 Non-Cash Benefit                                       | ts                                                          |                                                     |                                        | HUD Verification 🔬 🕇                   | _       |
|                                              | Start Date*                                              | Source of Non-Cash<br>Benefit                               | Receiving Benefit?                                  | Amount of<br>Non-Cash<br>Benefit       | End Date                               |         |
|                                              | Add                                                      |                                                             |                                                     | benent                                 |                                        |         |
| Employment Status                            |                                                          |                                                             |                                                     |                                        |                                        |         |
| U.S. Military Veteran?<br>(Moved to Profile) | This question has                                        | s been relocated                                            | d to the Client R                                   | ecord, ple                             | ase answer it there                    | Э.      |
| Domestic Violence<br>Victim/Survivor         |                                                          |                                                             |                                                     |                                        |                                        |         |
| Zip Code of Last<br>Permanent Address        |                                                          |                                                             |                                                     |                                        |                                        |         |
| Residence Prior to Project<br>Entry          | See Appendix A                                           | A for additional                                            | information al                                      | pout this q                            | juestion                               |         |
| Length of Stay in Previous<br>Place          | See Appendix A                                           | A for additional                                            | information at                                      | pout this q                            | juestion                               |         |

### 6

| Section IIb                                                      | Complete this section for Head of Household ONLY |
|------------------------------------------------------------------|--------------------------------------------------|
| Client Location                                                  | OR-501 Portland/Gresham/Multnomah County         |
| Level of Family Income<br>(%HHS Guideline)                       |                                                  |
| Section VI                                                       | Complete for all School-Aged Household Members   |
| Current School Status                                            |                                                  |
| Please indicate which<br>school client is CURRENTLY<br>attending |                                                  |

# ENTERING SERVICES

- Services can be summed by category and entered into ServicePoint on a monthly basis.
- All services should be entered in the Head of Household's record. Check off the names of all household members to include them in the service.

| SERVICES                  |                                                                                           |
|---------------------------|-------------------------------------------------------------------------------------------|
| Start Date                | Last day of the service month (if entering monthly)                                       |
| End Date                  | Leave blank                                                                               |
| Service Type              | Always Basic Needs - automatically fills if you select a provider-specific service        |
| Provider Specific Service | Select service (see list below)                                                           |
| Service Staff             | Select staff person providing services; contact the Helpline to have the picklist updated |
| # of Units                | Total # of service hours rounded to nearest 15 minutes (.25 hours) or Exact dollar amount |
| Unit Type                 | Select Hours or Dollars                                                                   |

### MSI-ES FUP PROVIDER-SPECIFIC SERVICES

Case Management (Hours) Child Care (Dollars) Clothing (Dollars) Food (Dollars) Furniture (Dollars) Household Supplies (Dollars) Housing Arrears Payment (Dollars) Housing Background Check (Dollars) Housing Deposit (Dollars) Identification or Other Records (Dollars) Language Interpretation (Dollars) Other Client Assistance (Dollars) Transportation (Dollars) Utilities (Dollars)

# RECORDING PROGRESS UPDATES AND FOLLOW-UPS

### Progress Update and Follow-up are recorded under the Head of Household ONLY.

| Progress Update and                                                | Where do I record the Progress Update in SP?                                                                                                |                                                          |                                                                          |        |                       |                |             |          |
|--------------------------------------------------------------------|----------------------------------------------------------------------------------------------------|----------------------------------------------------------|--------------------------------------------------------------------------|--------|-----------------------|----------------|-------------|----------|
| Entry (within 60 days),<br>enrollment and Exit                     | Use the "Interims" icon and add a new interim review<br>EACH time                                                                           |                                                          |                                                                          |        |                       |                |             |          |
| Follow-Ups (6 months )                                             | Use the "Follow Ups" icon and add a new follow-up<br>EACH time                                                                              |                                                          |                                                                          |        |                       |                |             |          |
| ntry/Exit Data                                                     |                                                                                                    |                                                          |                                                                          |        |                       |                |             | <i>i</i> |
|                                                                    | Impact Northwest:                                                                                                    | Action for                                               |                                                                          |        |                       |                |             |          |
| Provider *<br>Type *<br>Household Members Associat                 | Impact Northwest:<br>Prosperity-Family U<br>Program (FUP) - SP<br>Basic<br>Update                                                           | Action for<br>Jnification<br>P (3397)                    | ~                                                                        | Search | My                    | Provider Clear |             |          |
| Provider * Type * Household Members Associat                       | Impact Northwest:<br>Prosperity-Family U<br>Program (FUP) - SP<br>Basic<br>Update<br>ted with this Entry / Exit<br>Head of Household        | Action for<br>Jnification<br>P (3397)<br>Entry           | ∽<br>Date Exit                                                           | Search | My I<br>Follow<br>Ups | Provider Clear | Destination | Notes    |
| Provider * Type * Household Members Associat Name (1) Test, Just A | Impact Northwest:<br>Prosperity-Family U<br>Program (FUP) - SF<br>Basic<br>Update<br>ted with this Entry / Exit<br>Head of Household<br>Yes | Action for<br>Jnification<br>P (3397)<br>Entry<br>03/27, | →<br>Date Exit<br>Dat                                                    | Search | My I<br>Follow<br>Ups | Provider Clear | Destination | Notes    |
| Provider * Type * Name (1) Test, Just A (760840) test, Justin, Jr. | ted with this Entry / Exit Head of Household Yes No                                                                                         | Action for<br>Jnification<br>P (3397)     Entry          | <ul> <li>✓</li> <li>Date</li> <li>/2017</li> <li>✓</li> <li>✓</li> </ul> | Search | My I                  | Provider Clear | Destination | Notes    |

screen under the Head of Household, click the **Interims Icon** if you are recording a Progress Update.

Note: The process is the same for recording **Follow-ups** with the exception that the client needs to be Exited from the program first.

- In the next window that appears, click 'Add Interim Review'
- Eave all household members' names checked
- Set <u>Interim Review Type</u> to 'Scheduled Review'
- Review Date = Date Progress Update/Follow-up was completed (this is not necessarily the same as the date you are entering the data into ServicePoint)
- **6** Click Save & Continue

|                                                                                                    | ssociated with this Entry / Exit                                                                                                    |                  |
|----------------------------------------------------------------------------------------------------|----------------------------------------------------------------------------------------------------|------------------|
| Review Date Revi                                                                                                    | еw Туре                                                                                                    | Client Coun      |
| Add Interim Review                                                                                                    | No matches.                                                                                                    |                  |
| ld Interim Review - (                                                                                                    | 553) Client, Mother                                                                                                    | E                |
| Household Members                                                                                                    |                                                                                                    |                  |
| <ul> <li>To include Househol</li> <li>✓ (240) Female Single F</li> <li>✓ (553) Client, Mother (</li> </ul>                         | d members associated with the Entry / Exit for this Inter<br>the box beside each name.<br>Parent<br>Entry Date: 06/22/2015 9:07 AM)                                                     | im Review, click |
| (556) Client, Child 1 (     (557) Client, Child 2 (     )                                                                          | Entry Date: 06/22/2015 9:07 AM <u>)</u><br>Entry Date: 06/22/2015 9:07 AM <u>)</u>                                                                                                    |                  |
|                                                                                                    |                                                                                                    |                  |
| Interim Review Data                                                                                                    |                                                                                                    |                  |
| Interim Review Data                                                                                                    |                                                                                                    |                  |
| Interim Review Data<br>Interim Review Data<br>Entry / Exit Provider                                                                | Impact Northwest: Action for Prosperity-Family Unification Pr<br>(3397)                                                                                                    | ogram (FUP) - SP |
| Interim Review Data<br>Interim Review Data<br>Entry / Exit Provider<br>Entry / Exit Type                                           | Impact Northwest: Action for Prosperity-Family Unification Pr<br>(3397)<br>Basic                                                                                                    | ogram (FUP) - SP |
| Interim Review Data<br>Interim Review Data<br>Entry / Exit Provider<br>Entry / Exit Type<br>Interim Review Type *                  | Impact Northwest: Action for Prosperity-Family Unification Pr<br>(3397)<br>Basic<br>Scheduled Review                                                                                    | ogram (FUP) - SP |
| Interim Review Data<br>Interim Review Data<br>Entry / Exit Provider<br>Entry / Exit Type<br>Interim Review Type *<br>Review Date * | Impact Northwest: Action for Prosperity-Family Unification Pr         (3397)         Basic         Scheduled Review         03       /29         /29       /2017         203       2017 | ogram (FUP) - SP |

# FAMILY UNIFICATION AND SECTION 8 QUESTIONS

• Answer the questions in this section for every interval period.

|   | Data Entry<br>Date | Progress<br>and<br>Follow-<br>Up<br>Interval | Is at<br>least<br>one<br>child<br>currently<br>living<br>with<br>client? | Are any<br>children<br>currently<br>living in a<br>DHS out-<br>of-home<br>placement<br>(kinship,<br>foster,<br>residential,<br>etc.)? | Extension<br>requested? | Extension<br>granted? | Did<br>child<br>return<br>within<br>90<br>days<br>of<br>lease-<br>up? | Date<br>DHS<br>case<br>closed | Date client<br>attended<br>Home<br>Forward<br>Section 8<br>orientation | Date of<br>FUP-<br>supported<br>Section 8<br>lease<br>agreement |
|---|--------------------|----------------------------------------------|--------------------------------------------------------------------------|----------------------------------------------------------------------------------------------------|-------------------------|-----------------------|-----------------------------------------------------------------------|-------------------------------|------------------------------------------------------------------------|-----------------------------------------------------------------|
| - | 12/04/2014         | Entry                                        | Yes                                                                      | Yes                                                                                                    |                         |                       |                                                                       |                               |                                                                        |                                                                 |
| 1 | 08/10/2012         | Entry                                        | Yes                                                                      | No                                                                                                    |                         |                       |                                                                       |                               |                                                                        |                                                                 |

| Click 'Add' to record responses                                             | Family Unification                                                                                                 | and Section 8                                |
|-----------------------------------------------------------------------------|----------------------------------------------------------------------------------------------------|----------------------------------------------|
|                                                                             | 2 Data Entry Date                                                                                                  | 03 / 29 / 2017 🔊 🖏 G                         |
| PEnter 'Data Entry Date'                                                    | SECTION I.                                                                                                    |                                              |
|                                                                             | 3 Matrix Interval                                                                                                  | -Select- V G                                 |
| Select the appropriate                                                      | Is at least one child<br>currently living with<br>client?                                                          | -Select- V G                                 |
| Answer both     cuestions 'Yes /No'                                         | Are any children currently<br>living in a DHS<br>out-of-home placement<br>(kinship, foster,<br>residential, etc.)? | -Select- V G                                 |
|                                                                             | SECTION II.                                                                                                    |                                              |
|                                                                             | Enter dates in this section O                                                                                      | NCE for the interval in which each occurred: |
| <ul> <li>Enter date only ONCE</li> <li>for the interval in which</li> </ul> | Date client attended<br>Home Forward Section 8<br>orientation                                                      | // 🧖 💐 🧟 G                                   |
| each event occurred                                                         | Date of FUP-supported<br>Section 8 lease<br>agreement                                                              | // Z Z G                                     |
| Olick 'Save'                                                                | DO NOT USE!                                                                                                    | // 🧖 🦉 🦉 G                                   |
|                                                                             | 6                                                                                                    | Save Save and Add Another Cancel             |
|                                                                             |                                                                                                    |                                              |

# HOUSING AND EMPLOYMENT

- The Housing and Employment questions must be completed at each progress update and follow-up interval.
- The employment questions must be answered for each job the Participant holds during that interval period (e.g. if a Participant has two jobs at their 6 month interval you must complete this section twice. Click 'Save and Add Another' to complete this for additional jobs).

|                                                                                                    |                   | Q Housing                                                | and Employment                                              |                                                                                                   |                      |           |              |              |                                           |                               |            |
|----------------------------------------------------------------------------------------------------|-------------------|----------------------------------------------------------|-------------------------------------------------------------|---------------------------------------------------------------------------------------------------|----------------------|-----------|--------------|--------------|-------------------------------------------|-------------------------------|------------|
| Click 'Add' to record resp                                                                               | onses             |                                                          |                                                             | Has the<br>client's                                                                               |                      |           |              |              |                                           |                               |            |
| Enter 'Data Entry Date'                                                                                  |                   | Data<br>Entry<br>Date                                    | ✤ Progress<br>and Follow-Up<br>Follow-Up Status<br>Interval | housing or<br>employment Client's<br>information Living<br>changed Situation<br>since the<br>last | Employment<br>Status | Employer  | Date of Hire | Job<br>Title | Average<br>Hours<br>Worked<br>Per<br>Week | urly Employer-<br>ge Benefit? | ·Paid<br>e |
| An interval must be selected for each housing and employm                                                | l<br>ent          | Add                                                      | 0                                                           | interval?                                                                                         |                      | No mate   | ches.        |              |                                           |                               |            |
| assessment completed                                                                                     | _                 |                                                          |                                                             |                                                                                                   |                      |           |              |              |                                           |                               |            |
|                                                                                                    | ŀ                 | lousing and Em                                           | ployment                                                    |                                                                                                   |                      |           |              |              |                                           |                               | i 🔒        |
| <ul> <li>Follow-up status</li> <li>*Only applicable if selecting</li> <li>Follow-Up (6-month)</li> </ul> | 2 Da              | ta Entry Date*                                           | 03/29/2                                                     | 017 🛛 🔊 🖏 G                                                                                       |                      |           |              |              |                                           |                               |            |
| Interval                                                                                                 | B Pro<br>Int      | ogress and Follow-Up<br>erval                            | -Select-                                                    | <b>∨</b> G                                                                                        |                      |           |              |              |                                           |                               |            |
| <b>6</b> Answer questions 'Yes/No'                                                                       | 4 Fol             | low-Up Status                                            | -Select-                                                    | ¥ 6                                                                                               |                      |           |              |              |                                           |                               |            |
| G Soloct the Participant's                                                                               | S Ha<br>or<br>inf | s the client's housing<br>employment<br>ormation changed | -Select-                                                    | <b>v</b> ](                                                                                       | 6                    |           |              |              |                                           |                               |            |
| housing type for the interval                                                                            | sin<br>If the     | ce the last interval?                                    | (as' or if this is th                                       | o Entry interval a                                                                                | ncwor All            | questio   | nc holow:    |              |                                           |                               |            |
| being entered; this must be                                                                              | 6 cli             | ent's Living Situation                                   | -Select-                                                    | e Entry Interval, a                                                                               | IISWEI ALI           | L questio | iis Delow.   |              |                                           |                               | V G        |
| for each interval.                                                                                       | E Em              | informent Status                                         | -Select-                                                    |                                                                                                   | V G                  |           |              |              |                                           |                               |            |
|                                                                                                    | DO                | NOT USE!                                                 |                                                             | 27, 💙 27, G                                                                                       |                      |           |              |              |                                           |                               |            |
| Select Employment Status                                                                                 |                   | Print Recordset                                          |                                                             |                                                                                                   | 8                    | Save      | Save         | and Ac       | d <mark>d Anothe</mark> r                 | Can                           | icel       |
| Click (Sauce)                                                                                            |                   |                                                          |                                                             |                                                                                                   |                      |           | -            |              |                                           |                               |            |

# EXIT

| EXIT /                                  | Answers from Entry will carry over. <u>Remember to update all responses that have changed</u> .                    |
|-----------------------------------------|----------------------------------------------------------------------------------------------------|
| Exit Date                               | Last day of subsidy                                                                                                |
| Reason for Leaving                      |                                                                                                    |
| Destination                             |                                                                                                    |
| Section I                               | Update for EACH household member if needed                                                                         |
| Covered by Health<br>Insurance?         |                                                                                                    |
|                                         | Click magnifying glass to check that all responses are still accurate                                              |
| Health Insurance                        | Health Insurance     HUD Verification       Start Date *     Health Insurance Type     Covered?       Add     Add  |
| Does client have a disabling Condition? |                                                                                                    |
| Disabilities                            | Usabilities     HUD Verification       Disability Type     Start Date*       End Date     Disability determination |
| Section II                              | Complete for All Adults (18+ yrs of age)                                                                           |
| Income from Any Sou                     | rce?                                                                                                    |
| Monthly Income                          | Click magnifying glass to check that all responses are still accurate                                              |
| Total Monthly Income                    |                                                                                                    |
| Non-Cash Benefits fro<br>any source     | om                                                                                                    |
| Non-Cash Benefits                       | Click magnifying glass to check that all responses are still accurate                                              |

### Employment Status at Exit

Section III

School-Age clients in Action for Prosperity II and FUP, APCM, Family Futures, Mobile Housing Team, and MultCo Rapid Re-Housing ONLY

Current School Status at Exit

### APPENDIX A

"Residence Prior to Project Entry" now has multiple housing situations to choose from. Each housing situation (Homeless, Institutional, and Transitional & Permanent) has a list of options.

| Residence Prior to Project<br>Entry                                          | Residence just prior to entry (i.e. the night before entry date). Choose only ONE.                                                                     |
|------------------------------------------------------------------------------|----------------------------------------------------------------------------------------------------|
| Length of Stay in Previous<br>Place                                          |                                                                                                    |
| If response to Residence Prior to                                            | o Project Entry is under HOMELESS SITUATION, you will see the following questions:                                                                     |
| Approximate date homelessnes                                                 | s started                                                                                                    |
| Regardless of where they staye<br>haven in the past 3 years includ           | ed last night - Number of times client has been on the streets, in emergency shelter, or safe<br>ling today                                            |
| Total number of months homeles                                               | ss on the street, in emergency shelter or safe haven in the past 3 years                                                                               |
| If response to Residence Prior to<br>less than <b>90 days</b> , you will see | o Project Entry is under INSTITUTIONAL SITUATION <u>and</u> Length of Stay in Previous Place is<br>the following questions:                            |
| On the night before [residence<br>complete the following:                    | prior situation], did client stay on the streets, emergency shelter or safe haven? If yes,                                                             |
| Approximate date homelessnes                                                 | s started                                                                                                    |
| Regardless of where they staye<br>haven in the past 3 years includ           | ed last night - Number of times client has been on the streets, in emergency shelter, or safe<br>ling today                                            |
| Total number of months homeles                                               | ss on the street, in emergency shelter or safe haven in the past 3 years                                                                               |
| If response to Residence Prior to<br>Length of Stay in Previous Place        | o Project Entry is under TRANSITIONAL AND PERMANENT HOUSING SITUATION <u>and</u><br>is less than <b>7 days</b> , you will see the following questions: |
| On the night before [residence<br>complete the following:                    | prior situation], did client stay on the streets, emergency shelter or safe haven? If yes,                                                             |
| Approximate date homelessnes                                                 | s started                                                                                                    |
| Regardless of where they staye<br>haven in the past 3 years includ           | ed last night - Number of times client has been on the streets, in emergency shelter, or safe<br>ling today                                            |
| Total number of months homeles                                               | ss on the street, in emergency shelter or safe haven in the past 3 years                                                                               |
|                                                                              |                                                                                                    |

### APPENDIX B

## **RECORDING CLIENT INCOME**

- Each client's record should store their entire income history. Never update a client's income by deleting or writingover the answers in an existing income record.
- Each income source should have a Yes/No response. The same is true for Benefits, Disability and Health Insurance types.
- New program entries pre-fill with income data from previous entries. If the income data that pre-fills is not accurate for your point in time, end date it and add a new/updated income.
- When completing an Annual Review, record changes through the 'Interims' icon. Do not change answers in Program Entry.

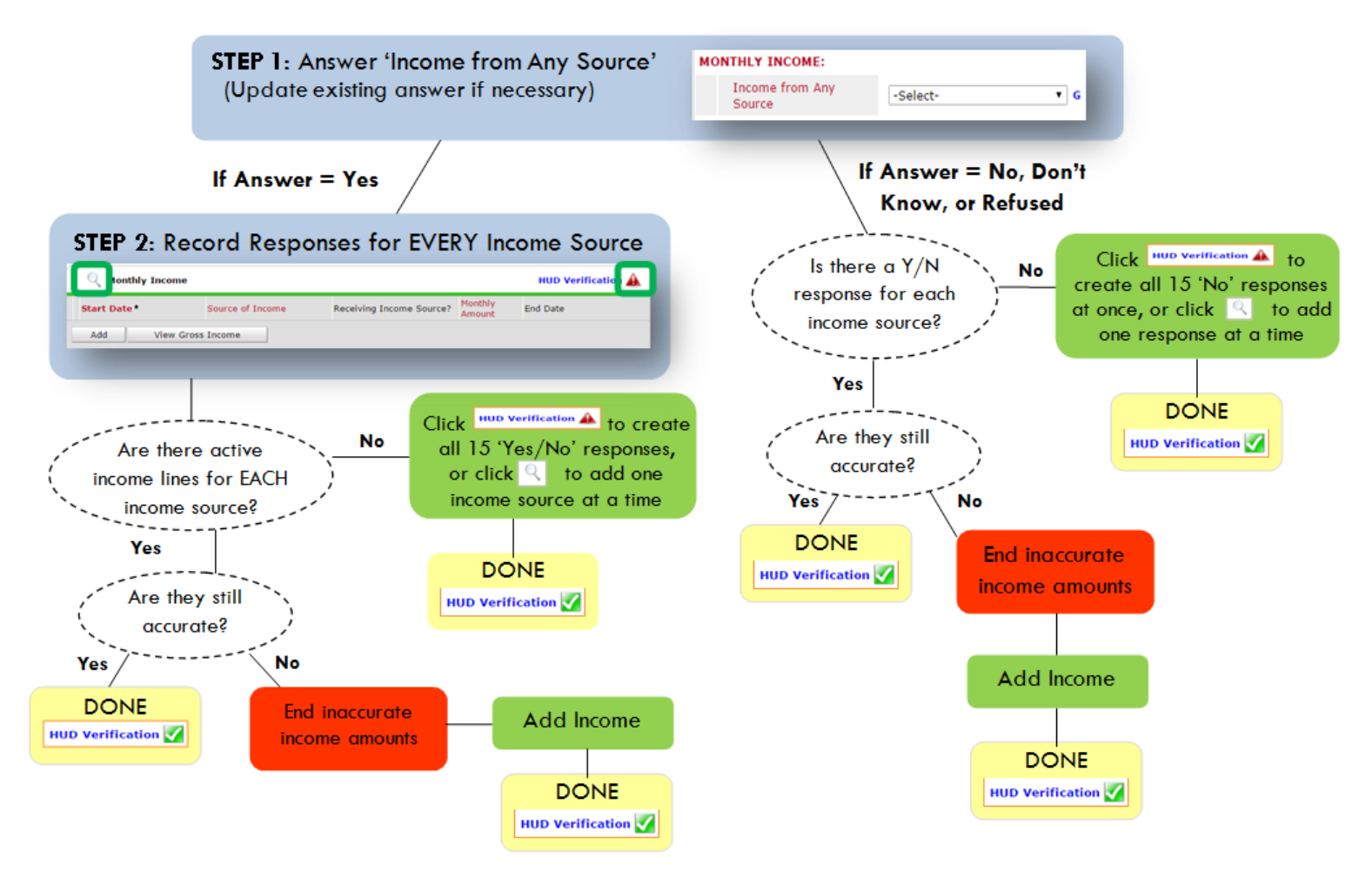

Follow the process below to record client income at Entry, Interims, and Exit

### ADDING INCOME

- To create all 15 income responses at once for NEW clients, click the HUD V icon HUD verification A If updating clients who already have responses, click the magnifying glass
- Leave Start Date as default (date of Entry, Annual Review, or Exit)
- Select Source of Income
- Monthly Amount = (\$ amount from this source)
- S Leave End Date blank
- G Save / add another and Exit

### ENDING INCOME

- If updating income at Entry/Exit, enter data in client's program Entry/Exit. If updating income during enrollment, use appropriate interim.
- O Click the pencil next to outdated income
- **2** Leave Start Date, Source, and Amount unchanged
- End Date = the day before Entry/Annual Review/Exit
- Save and Exit

NOTE: Follow the same process when recording Benefits, Disabilities and Health Insurance

# APPENDIX C

### Answering HUD Verification Questions for New Participants

Your program's Entry may include the following questions:

- Health Insurance
- Disabilities
- Monthly Income
- Non-Cash Benefits

Though these four questions each have different answers available to choose from, all function the same way. This type of question has two parts to answer:

1. Answer the Yes/No question that sits above the HUD Verification.

2. Click HUD Verification, which opens the next window.

3. Select the "No" link. All of the answers in the bottom section will shift to "No".

4. Carefully review the list of answers. If one of the answers applies to the participant, shift the answer on that one line to a "Yes".

If you answer "Yes" to an Income Source for the Monthly Income question, or for the Disability types, an additional box will pop up. See Step 5 and/or 6 below.

Otherwise, click Save & Exit.

| alth Insurance Questions<br>swer the "Covered by Health<br>Covered by Health<br>Insurance |                                              | HUD<br>Verification<br>for CoC<br>Programs |                    |
|-------------------------------------------------------------------------------------------|----------------------------------------------|--------------------------------------------|--------------------|
| CHOD Verification and sele                                                                | ct appropriate answer for each reach         | Insurance Type                             | 2 HUD Verification |
| Start Date *                                                                              | Health Insurance Type                        | Covered?                                   | End Date           |
| 10/01/2014                                                                                | State Health Insurance for<br>Adults         | Yes                                        |                    |
| 10/01/2014                                                                                | Private Pay Health Insurance                 | No                                         |                    |
| 10/01/2014                                                                                | Health Insurance obtained<br>through COBRA   | No                                         |                    |
| 10/01/2014                                                                                | State Children's Health<br>Insurance Program | No                                         |                    |
| 10/01/2014                                                                                | Employer - Provided Health<br>Insurance      | No                                         |                    |
| 10/01/2014                                                                                | Employer - Provided Health<br>Insurance      | No                                         |                    |

#### HUD Verification: Monthly Income for 10/01/2014

Per Source of Income, the current records for Monthly Income as of 10/01/2014 are displayed below. Any previous records for Monthly Income not overlapping as of this date are not displayed. In the event that multiple records exist per Source of Income as of 10/01/2014, records containing "Yes" values will be displayed and take precedence for reporting purposes.

Select the Receiving Income

|                                                     |     | Receiving I |                       |            |
|-----------------------------------------------------|-----|-------------|-----------------------|------------|
| Source of Income                                    | Yes | No          | Data Not<br>Collected | Incomplete |
| Alimony or Other Spousal Support (HUD)              | 0   | 0           | ۲                     | ۲          |
| Child Support (HVD)                                 | 0   | 0           | 0                     | ۲          |
| Earned Income (HUD)                                 | 0   | 0           | •                     | ۲          |
| Other (HUD)                                         | 0   | 0           | 0                     | ۲          |
| Pension or retirement income from another job (HUD) | 0   | 0           | •                     | ۲          |
| Private Disability Insurance (HUD)                  | 0   | 0           | 0                     | ۲          |
| Retirement Income From Social Security (HUD)        | 0   | 0           | ۲                     | ۲          |
| SSDI (HUD)                                          | 0   | 0           | 0                     | ۲          |
| SSI (HUD)                                           | 0   | 0           | •                     | ۲          |
| TANF (HUD)                                          | 0   | 0           | 0                     | ۲          |
| Unemployment Insurance (HUD)                        | 0   | 0           | 0                     | ۲          |
| VA Non-Service Connected Disability Pension (HUD)   | 0   | 0           | 0                     | ۲          |
| VA Service Connected Disability Compensation (HUD)  | 0   | 0           | 0                     | ۲          |
| Worker's Compensation (HUD)                         | 0   | 0           | 0                     | ۲          |

 INCOME: Enter the amount of that Income. Enter an approximate amount if necessary.

Record all income received in the 30 days prior to intake, but only if it that income will be continuous and ongoing.

| Monthly Income              |                          |
|-----------------------------|--------------------------|
| Start Date *                | 10 / 01 / 2014 🛛 🔊 🧔 🖕 🛛 |
| Source of Income            | TANF (HUD)               |
| If Other, Please Specify    | G                        |
| Receiving Income<br>Source? | Yes                      |
| If other, specify           | G                        |
| Monthly Amount 5            | 487 G                    |
| End Date                    | // 🥂 🧖 🖏 😋 🗸 G           |
| ARCHIVAL USE ONLY!          | -Select- 🔻 G             |
|                             | Save Cancel              |

 DISABILITIES: Enter "Yes"\* in the 2 fields below the Note on Disability box.

\*If the project requires an official documentation of disability, you must have that in the client file in order to enter "Yes".

Click Save.

Continue answering the remaining Entry questions.

| Disabilities                                                                                                    |                             |
|----------------------------------------------------------------------------------------------------|-----------------------------|
| Disability Type                                                                                                    | Mental Health Problem (HUD) |
| Start Date *                                                                                                    | 07 / 30 / 2018 🧖 💙 🧟 G      |
| Note on Disability                                                                                                    | G                           |
| Above condition is going<br>to be long term?<br>(Retired)                                                                               | Yes T                       |
| If Yes, Expected to be of<br>long-continued and<br>indefinite duration and<br>substantially impairs<br>ability to live<br>independently | Yes (HUD)                   |
| Disability determination                                                                                                    | Yes (HUD)                   |
| End Date                                                                                                    | // 🧖 🦣 🧟 🖓 G                |
|                                                                                                    | Save Cancel                 |

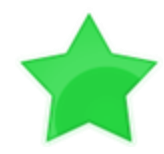

When you're done answering questions for the Head of Household, remember to click **Save**, then scroll back to the top of the entry window and click on the names of any other household members included in the entry to complete their assessments.

### **Updating HUD Verification Questions for Existing Participants**

If you are answering the HUD Verification questions for a participant who already exists in ServicePoint, there's a good chance that these type of questions (health insurance, disability, income, non-cash benefits) have already been answered at least once. ServicePoint will display all previously recorded answers as long as they are *ongoing*. This means that no one has entered an "End Date" for the answers you are seeing.

In order for you to update a HUD Verification question that has already been answered, you must enter an End Date for each previously recorded answer **that is no longer correct**. Then create a line for each **new** correct answer; new answers should be dated with the date of your new entry or annual update.

**EXAMPLE**: Last year, a survivor and her child completed the intake process for a program on 01/01/2017. A couple days later, her advocate created a program entry in ServicePoint using the intake date as the entry date. The advocate answered all of the questions required by ServicePoint in the program entry, including all four of the HUD Verification-type questions (Health Insurance, Disability, Monthly Income, and Non-Cash Benefits). At the time the advocate completed her intake, the participant did not have health insurance.

| Covered by Health<br>Insurance | No (HUD) V G                                      |                |                    |
|--------------------------------|---------------------------------------------------|----------------|--------------------|
| Click HUD Verification and s   | elect appropriate answer for each Health          | Insurance Type |                    |
| lealth Insurance               |                                                   |                | HUD Verification 🗸 |
| Start Date*                    | Health Insurance Type                             | Covered?       | End Date           |
| / 🧊 01/01/2017                 | Employer - Provided Health<br>Insurance           | No             |                    |
| / 🧃 01/01/2017                 | Veteran's Administration (VA)<br>Medical Services | No             |                    |
| / 🧃 01/01/2017                 | State Children's Health<br>Insurance Program      | No             |                    |
| / 🗑 01/01/2017                 | MEDICARE                                          | No             |                    |
| / 🗑 01/01/2017                 | Other                                             | No             |                    |

Notice how each of the individual answers within the HUD Verification-type questions has a **Start Date** of 01/01/2017 (the same as the participants' entry date). Because the advocate recorded these answers from within the program entry dated 01/01/2017, the **Start Date** for each answer defaults to the entry date. **(Don't change it.)** 

**TIP:** After completing a HUD Verification, click on the magnifying glass icon to expand the HUD Verification box and see all of your answers at once!

|   | н        | ealth Insurance                                                               |                          |            |                                                         |          |          |
|---|----------|-------------------------------------------------------------------------------|--------------------------|------------|---------------------------------------------------------|----------|----------|
|   |          | Provider                                                                      | Date Effective 👻         | Start Date | Health Insurance<br>Type                                | Covered? | End Date |
| / | ij       | Multnomah County Domestic<br>Violence Coordinator's Office<br>- DV - SP (727) | 01/01/2017<br>3:34:32 PM | 01/01/2017 | Employer -<br>Provided Health<br>Insurance              | No       |          |
| 2 | ij       | Multnomah County Domestic<br>Violence Coordinator's Office<br>- DV - SP (727) | 01/01/2017<br>3:34:32 PM | 01/01/2017 | Veteran's<br>Administration<br>(VA) Medical<br>Services | No       |          |
| / | Ţ        | Multnomah County Domestic<br>Violence Coordinator's Office<br>- DV - SP (727) | 01/01/2017<br>3:34:32 PM | 01/01/2017 | State Children's<br>Health Insurance<br>Program         | No       |          |
| 1 | T.       | Multnomah County Domestic<br>Violence Coordinator's Office<br>- DV - SP (727) | 01/01/2017<br>3:34:32 PM | 01/01/2017 | MEDICARE                                                | No       |          |
| 1 | ij       | Multnomah County Domestic<br>Violence Coordinator's Office<br>- DV - SP (727) | 01/01/2017<br>3:34:32 PM | 01/01/2017 | Other                                                   | No       |          |
| 1 | <b>T</b> | Multnomah County Domestic<br>Violence Coordinator's Office<br>- DV - SP (727) | 01/01/2017<br>3:34:32 PM | 01/01/2017 | Indian Health<br>Services Program                       | No       |          |
| 1 | 7        | Multnomah County Domestic<br>Violence Coordinator's Office<br>- DV - SP (727) | 01/01/2017<br>3:34:32 PM | 01/01/2017 | State Health<br>Insurance for<br>Adults                 | No       |          |
| 1 | 1        | Multnomah County Domestic<br>Violence Coordinator's Office<br>- DV - SP (727) | 01/01/2017<br>3:34:32 PM | 01/01/2017 | Private Pay Health<br>Insurance                         | No       |          |
| 1 | ij       | Multnomah County Domestic<br>Violence Coordinator's Office<br>- DV - SP (727) | 01/01/2017<br>3:34:32 PM | 01/01/2017 | Health Insurance<br>obtained through<br>COBRA           | No       |          |
| 1 | ij       | Multnomah County Domestic<br>Violence Coordinator's Office<br>- DV - SP (727) | 01/01/2017<br>3:34:32 PM | 01/01/2017 | MEDICAID                                                | No       |          |
|   | Ade      | 4                                                                             |                          | Sho        | wing 1-10 of 10                                         |          |          |

A year later, the same participant completed an intake for a new program. A couple days later, her advocate creates an entry for the new program, using the new intake date (01/01/2018) as the program entry date.

Sometime in the last year, the participant acquired health insurance through the Oregon Health Plan. Yay! The HUD Verification question about Health Insurance in the new program's entry pulls the "No" answer from the last time this question was answered, just like all other questions in ServicePoint. Flip the answer in the first part of the question from a "No" to a "Yes".

| wer the "Covered by Health Insurance" question for everyone. | N | Answer the "Covered by Health Insurance" question for every |
|--------------------------------------------------------------|---|-------------------------------------------------------------|
|                                                              |   |                                                             |
| Covered by Health<br>Insurance No (HUD) T G                  |   | Covered by Health<br>Insurance Yes (HUD)                    |
|                                                              |   |                                                             |

Click on the magnifying glass icon to review each of the individual answers within the HUD Verification.

| Covered by Health<br>Insurance | Yes (HUD) • G                                     |                |                  |
|--------------------------------|---------------------------------------------------|----------------|------------------|
| Click HUD Verification and sel | ect appropriate answer for each Health            | Insurance Type |                  |
| Health Insurance               |                                                   |                | HUD Verification |
| Start Date *                   | Health Insurance Type                             | Covered?       | End Date         |
| 2 🗑 01/01/2017                 | Employer - Provided Health<br>Insurance           | No             |                  |
| 2 🗑 01/01/2017                 | Veteran's Administration (VA)<br>Medical Services | No             |                  |
| 2 🗑 01/01/2017                 | State Children's Health<br>Insurance Program      | No             |                  |
| 2 🗑 01/01/2017                 | MEDICARE                                          | No             |                  |
| / 🗑 01/01/2017                 | Other                                             | No             |                  |

Tip: The Start Date shows the date of the entry wherein each answer was created.

|   |     | Provider                                                                      | Date Effective 🔻         | Start Date | Health Insurance<br>Type                                | Covered? | End Date |
|---|-----|-------------------------------------------------------------------------------|--------------------------|------------|---------------------------------------------------------|----------|----------|
| • | Ţ   | Multnomah County Domestic<br>Violence Coordinator's Office<br>- DV - SP (727) | 01/01/2017<br>3:34:32 PM | 01/01/2017 | Employer -<br>Provided Health<br>Insurance              | No       |          |
| / | 1   | Multnomah County Domestic<br>Violence Coordinator's Office<br>- DV - SP (727) | 01/01/2017<br>3:34:32 PM | 01/01/2017 | Veteran's<br>Administration<br>(VA) Medical<br>Services | No       |          |
| / | đ   | Multnomah County Domestic<br>Violence Coordinator's Office<br>- DV - SP (727) | 01/01/2017<br>3:34:32 PM | 01/01/2017 | State Children's<br>Health Insurance<br>Program         | No       |          |
| / | Ì   | Multnomah County Domestic<br>Violence Coordinator's Office<br>- DV - SP (727) | 01/01/2017<br>3:34:32 PM | 01/01/2017 | MEDICARE                                                | No       |          |
| - | 1   | Multnomah County Domestic<br>Violence Coordinator's Office<br>- DV - SP (727) | 01/01/2017<br>3:34:32 PM | 01/01/2017 | Other                                                   | No       |          |
| / | ij  | Multnomah County Domestic<br>Violence Coordinator's Office<br>- DV - SP (727) | 01/01/2017<br>3:34:32 PM | 01/01/2017 | Indian Health<br>Services Program                       | No       |          |
| 1 | Ţ   | Multnomah County Domestic<br>Violence Coordinator's Office<br>- DV - SP (727) | 01/01/2017<br>3:34:32 PM | 01/01/2017 | State Health<br>Insurance for<br>Adults                 | No       |          |
| 1 | 1   | Multnomah County Domestic<br>Violence Coordinator's Office<br>- DV - SP (727) | 01/01/2017<br>3:34:32 PM | 01/01/2017 | Private Pay Health<br>Insurance                         | No       |          |
|   | Ţ   | Multnomah County Domestic<br>Violence Coordinator's Office<br>- DV - SP (727) | 01/01/2017<br>3:34:32 PM | 01/01/2017 | Health Insurance<br>obtained through<br>COBRA           | No       |          |
| 1 | đ   | Multnomah County Domestic<br>Violence Coordinator's Office<br>- DV - SP (727) | 01/01/2017<br>3:34:32 PM | 01/01/2017 | MEDICAID                                                | No       |          |
|   | Ado | d                                                                             |                          | Show       | ving 1-10 of 10                                         |          |          |

OHP is recorded in ServicePoint as "MEDICAID", so this is the line that must be updated to reflect that the participant now has health insurance.

Click on the pencil icon in line with this answer

The **Start Date** tells you the date of the entry wherein this answer was created. When the answer was created on 01/01/2017, "No" was the correct answer to the question "Covered?" for "MEDICAID".

But as of 01/01/2018, "No" is no longer a correct answer. Document this change by entering an **End Date** for the "No" answer. The date "No" stopped being correct is the date the participant first acquired health insurance; however, the participant isn't expected to remember that date, and the advocate is not expected to record it.

| Health Insurance                             |                        | 🎉 🔒    |
|----------------------------------------------|------------------------|--------|
| Start Date *                                 | 01 / 01 / 2017 🐹 💙 🥂 G |        |
| lealth Insurance Type                        | MEDICAID               | ▼ G    |
| If Yes to Other) Specify<br>Source           |                        | G      |
| Covered?                                     | No                     |        |
| (HOPWA) If Private Pay<br>Insurance, Specify |                        | G      |
| (HOPWA) If No, Reason<br>not covered         | -Select- G             |        |
| End Date                                     | / / / 🧖 🔿 🦓 G          |        |
| Print Recordset                              | Save                   | Cancel |

But the advocate *does* know that on the date the participant completed the intake for the new program, she had OHP. The advocate is only responsible for reporting what is true as of the **Entry Date**. So, use the date of the day before the program entry as the **End Date**.

| End Date        | 12 / 31 / 2017 🛛 💐 💙 🦓 G | In this example, the Entry Date for the new |
|-----------------|--------------------------|---------------------------------------------|
| Print Recordset | Save Cancel              | 12/31/2017.                                 |

After entering an End Date, click Save.

The **End Date** now appears in line with the "No" for the MEDICAID answer.

| Violence Coordinator's Office<br>- DV - SP (727) | 01/01/2017<br>3:34:32 PM | 01/01/2017 | MEDICAID | No | 12/31/2017 |  |  |  |  |
|--------------------------------------------------|--------------------------|------------|----------|----|------------|--|--|--|--|
| Add Showing 1-10 of 10                           |                          |            |          |    |            |  |  |  |  |
|                                                  |                          |            |          |    |            |  |  |  |  |

The next step is to document an ongoing "Yes" for MEDICAID as of the date of the new program entry. Click the **Add** button.

- 1. The **Start Date** defaults to the date of the Program entry. (**Don't change it**).
- 2. Health Insurance Type is MEDICAID.
- 3. Covered? Is "Yes".

LEAVE END DATE BLANK.

Click Save.

| dd Recordset - (1923                         | 70) Test, HoH                    | х |
|----------------------------------------------|----------------------------------|---|
| Health Insurance                             |                                  |   |
| Start Date *                                 | 01 / 01 / 2018 🔊 🧖 c             |   |
| Health Insurance Type                        | MEDICAID                         |   |
| (If Yes to Other) Specify<br>Source          | G                                |   |
| Covered?                                     | Yes T G                          |   |
| (HOPWA) If Private Pay<br>Insurance, Specify | G                                |   |
| (HOPWA) If No, Reason<br>not covered         | -Select- 🔻 G                     |   |
| End Date                                     | // 🧖 🦣 🦓 G                       |   |
|                                              | Save Save and Add Another Cancel |   |

A correctly updated HUD Verification question should look something like this:

| Health Insurance |                                                                               |                          |            |                                                         |          |            |  |
|------------------|-------------------------------------------------------------------------------|--------------------------|------------|---------------------------------------------------------|----------|------------|--|
|                  | Provider                                                                      | Date Effective 🔻         | Start Date | Health Insurance<br>Type                                | Covered? | End Date   |  |
| /                | Multnomah County Domestic<br>Violence Coordinator's Office<br>- DV - SP (727) | 01/01/2018<br>5:06:56 PM | 01/01/2018 | MEDICAID                                                | Yes      |            |  |
|                  | Multnomah County Domestic<br>Violence Coordinator's Office<br>- DV - SP (727) | 01/01/2017<br>3:34:32 PM | 01/01/2017 | Employer -<br>Provided Health<br>Insurance              | No       |            |  |
|                  | Multnomah County Domestic<br>Violence Coordinator's Office<br>- DV - SP (727) | 01/01/2017<br>3:34:32 PM | 01/01/2017 | Veteran's<br>Administration<br>(VA) Medical<br>Services | No       |            |  |
| /                | Multnomah County Domestic<br>Violence Coordinator's Office<br>- DV - SP (727) | 01/01/2017<br>3:34:32 PM | 01/01/2017 | State Children's<br>Health Insurance<br>Program         | No       |            |  |
| /                | Multnomah County Domestic<br>Violence Coordinator's Office<br>- DV - SP (727) | 01/01/2017<br>3:34:32 PM | 01/01/2017 | MEDICARE                                                | No       |            |  |
| /                | Multnomah County Domestic<br>Violence Coordinator's Office<br>- DV - SP (727) | 01/01/2017<br>3:34:32 PM | 01/01/2017 | Other                                                   | No       |            |  |
| /                | Multnomah County Domestic<br>Violence Coordinator's Office<br>- DV - SP (727) | 01/01/2017<br>3:34:32 PM | 01/01/2017 | Indian Health<br>Services Program                       | No       |            |  |
| /                | Multnomah County Domestic<br>Violence Coordinator's Office<br>- DV - SP (727) | 01/01/2017<br>3:34:32 PM | 01/01/2017 | State Health<br>Insurance for<br>Adults                 | No       |            |  |
| /                | Multnomah County Domestic<br>Violence Coordinator's Office<br>- DV - SP (727) | 01/01/2017<br>3:34:32 PM | 01/01/2017 | Private Pay Health<br>Insurance                         | No       |            |  |
| /                | Multnomah County Domestic<br>Violence Coordinator's Office<br>- DV - SP (727) | 01/01/2017<br>3:34:32 PM | 01/01/2017 | Health Insurance<br>obtained through<br>COBRA           | No       |            |  |
| /                | Multnomah County Domestic<br>Violence Coordinator's Office<br>- DV - SP (727) | 01/01/2017<br>3:34:32 PM | 01/01/2017 | MEDICAID                                                | No       | 12/31/2017 |  |
| Ad               | ld                                                                            |                          | Sho        | wing 1-11 of 11                                         |          |            |  |

A HUD Verification question that correctly captures a change in a participant's circumstances may have multiple lines with **End Dates**, but should have only one *ongoing* line per answer, whether "Yes" or "No".

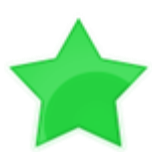

When you're done answering entry assessment questions for the Head of Household, remember to click **Save**, then scroll back to the top of the entry window and click on the names of any other household members included in the entry to complete their assessments.